### Results Crosstabs Webinar

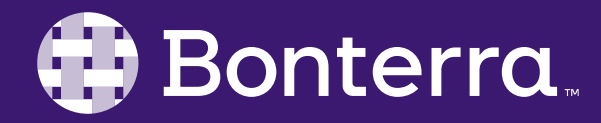

#### Meet Your Trainer

#### Jaime Ransom Senior Training Specialist

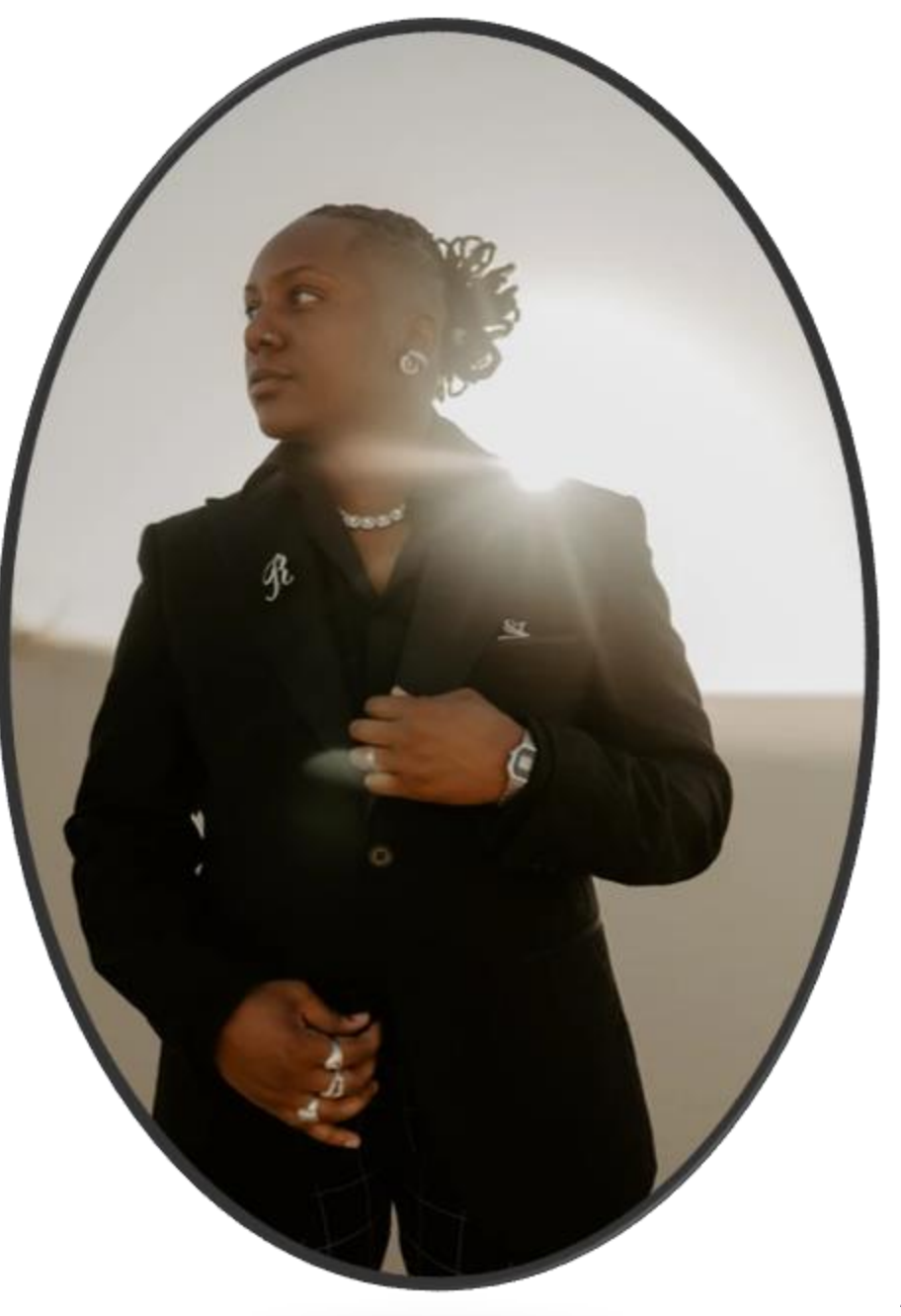

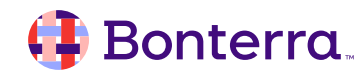

### Learning Objective

Help Report Writers understand how to create Crosstabs within Results.

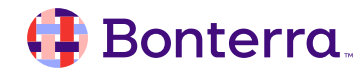

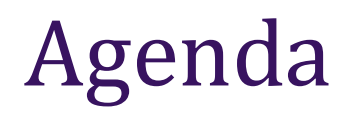

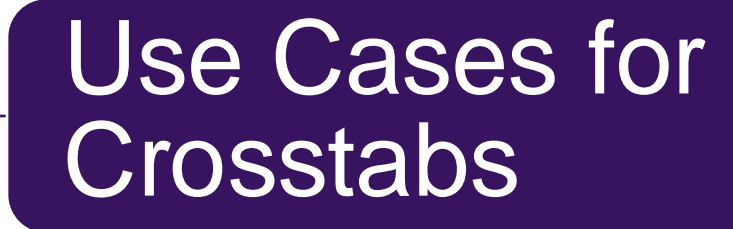

### Counts in Crosstabs

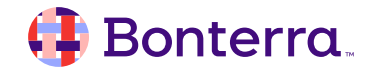

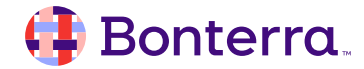

- A type of table template in Results along with vertical and horizontal tables
  - Found under the Insert menu
  - Also accessible by selecting and right clicking, and through the wrench icon on the right
- Displays all answers stored in objects in their own individual column/row headers
- Facilitates comparison of two related data objects.
- Pair well with a footer calculations like sum

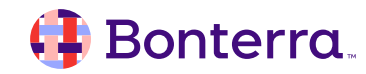

In the Insert menu, click Insert Table > Cross

Click to place in your report

Drag your Data Objects into the column header (1), row header (2), and body (3) of the cross table. The object in the body will be your focal point, often a Count variable.

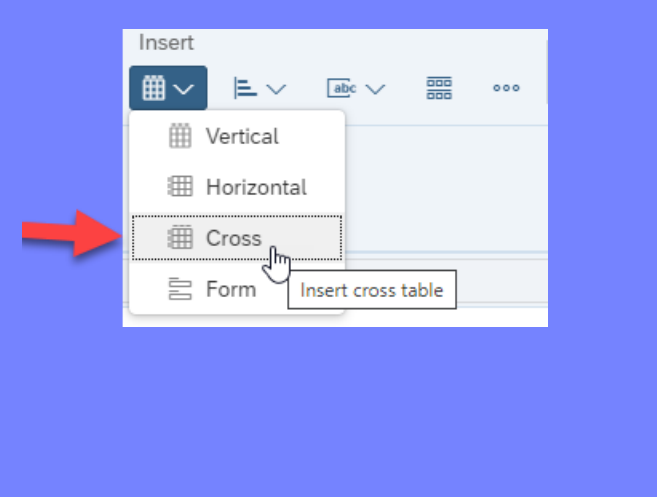

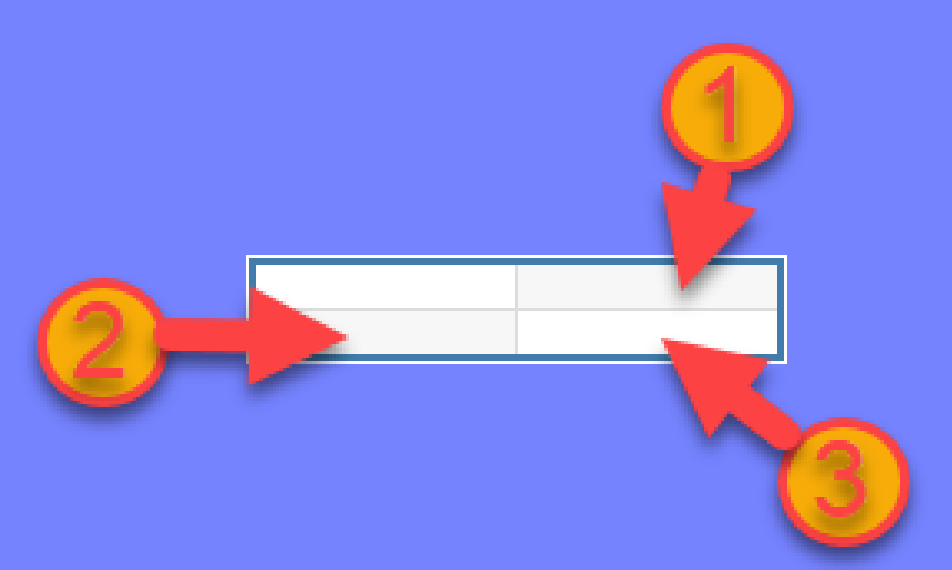

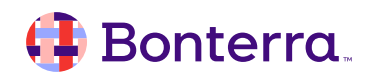

## Use Cases For Crosstabs

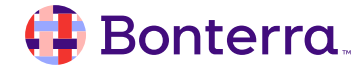

### Use Cases for Crosstabs

- To see how two different related data points overlap.
- Example: A Tier 1 Intake Form captures **Age Range** and a Tier 2 Employment Placement Form captures **Starting Wage**.

|           | Starting Wage (per hour) |                                         |   |   |   |  |  |  |
|-----------|--------------------------|-----------------------------------------|---|---|---|--|--|--|
| Age Range | \$10-12                  | \$10-12 \$13-14 \$14-15 \$16-17 \$18-19 |   |   |   |  |  |  |
| 18-24     |                          | 2                                       |   |   |   |  |  |  |
| 25-32     |                          |                                         |   |   |   |  |  |  |
| 33-45     |                          |                                         |   |   |   |  |  |  |
| 46-60     | 1                        | 3                                       | 1 | 1 | 1 |  |  |  |
| 61+       |                          |                                         |   |   |   |  |  |  |
| Sum:      | 1                        | 5                                       | 1 | 1 | 1 |  |  |  |

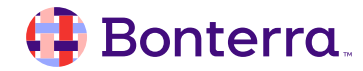

### Use Cases for Crosstabs

You should have a table that looks like this:

As you can see, the data in both tables is the same, but this layout is much more organized and easier to make sense of.

|                       | Female | Male | Transgender |
|-----------------------|--------|------|-------------|
| 1 - Program A         |        | 1    |             |
| 2 - Program B         | 3      |      |             |
| Adult Case Management | 30     | 25   |             |
| Mentoring             | 4      | 2    |             |
| Program A             | 26     | 30   |             |
| Program B             | 24     | 31   | 1           |
| Program C             | 14     | 13   |             |
| Workforce Development | 4      |      | 3           |
| Youth Development     | 12     | 7    | 1           |
|                       | 7      | 6    |             |

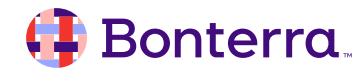

#### **Use Cases for Crosstabs**

It's important to have participant IDs in the table because "Name" is not a unique value, if you have 2 participants with the same name you may get MULTIVALUE errors. We can include the ID and the participant name in the report.

 Drag the [Name\_198] object into the table to the left of the record ID.

Now the table should be sorted by name, but we're still seeing a lot of participants with no employment in the table.

|                      |       | 7-11 Thornhill | Avila Constru | Flowerland Ni | Foster's Freez | Geek Squad |
|----------------------|-------|----------------|---------------|---------------|----------------|------------|
| Abigail Lamb         | 1,628 | Full-time      | Full-time     | Full-time     | Full-time      | Full-time  |
| Adriane Northrop     | 1,569 | Part-time      | Part-time     | Part-time     | Part-time      | Part-time  |
| Alicia Leander       | 2,395 |                |               |               |                |            |
| Alyssa Navarez       | 2,379 |                |               |               |                |            |
| Amanda Clifford      | 1,648 |                |               |               |                |            |
| Amelia Deering       | 1,608 | Full-time      | Full-time     | Full-time     | Full-time      | Full-time  |
| Amos Tatum           | 1,671 |                |               |               |                |            |
| Amy Locke            | 1,647 |                |               |               |                |            |
| Angelica Fitzsimmons | 1,636 |                |               |               |                |            |
| Anh Walker           | 1,676 |                |               |               |                |            |
| Arthur Glover        | 1,558 |                |               |               |                |            |
| Benito Brown         | 1,543 | Part-time      | Part-time     | Part-time     | Part-time      | Part-time  |
| Bobby Kim            | 2,468 | Full-time      | Full-time     | Full-time     | Full-time      | Full-time  |
| Bobby Thomas         | 2,432 |                |               |               |                |            |
| Bobby Thomason       | 1,652 | Full-time      | Full-time     | Full-time     | Full-time      | Full-time  |
| Bonnie Lee           | 1,548 | Full-time      | Full-time     | Full-time     | Full-time      | Full-time  |
| Brady Jones          | 2,523 | Full-time      | Full-time     | Full-time     | Full-time      | Full-time  |
| Brandon Goodale      | 1,605 |                |               |               |                |            |
| Brenda Coffey        | 1,640 |                |               |               |                |            |
| Brenda Cook          | 1,642 |                |               |               |                |            |
| Brenda Hartley       | 1,564 |                |               |               |                |            |

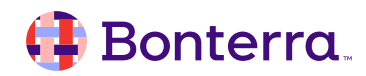

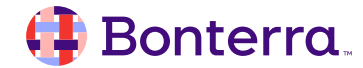

- Counts are needed to create summary tables, charts, and graphs
- Examples of Counts (typically using associated IDs):
  - Count of Participants
  - Count of Forms/TouchPoints Completed
  - Count of Enrollments
  - Count of Referrals
  - Count of Case Workers

|                               |                       | Create Variable                                    |               | K⊐<br>Ly             |
|-------------------------------|-----------------------|----------------------------------------------------|---------------|----------------------|
| Name:                         | Count of Participants |                                                    | Qualification | n: 📌 Dimension 🗸 🗸 🗸 |
| Description:                  |                       |                                                    |               | Number               |
| Formula                       |                       |                                                    |               |                      |
| =Count([Red                   | cord ld])             |                                                    |               | ×                    |
| Objects                       |                       | Functions                                          |               | Operators            |
| Type here to fill             | ter objects tree Q    | Type here to filter functions tree                 | Q             | = < <= <> >>=        |
| <ul> <li>Dimension</li> </ul> | s                     | $\rightarrow [\overline{x}]$ All                   |               | . + - / * ( )        |
| 📌 Date                        | e of Birth_95         | > [x Aggregate                                     |               | Values               |
| 📌 Gen                         | der_8                 | > $\left[ \overrightarrow{\chi} \right]$ Character |               | Prompts              |
| 🔶 Part                        | icipant Name_2        | > [(x) DataProvider                                |               | :                    |
| 🔶 Prim                        | nary Language_498     | > [ $\overline{(x)}$ DateTime                      |               | ;                    |
| 📌 Rac                         | e_147                 | > $[\vec{x}]$ Document                             |               | After                |
| 📌 Rec                         | ord Id                | > [x] Logical                                      |               | All                  |
| > Variables                   |                       | > Ea Misc                                          |               | And                  |
|                               |                       | > Ex Numeric                                       |               | Ascending            |
|                               |                       | > [iii Set                                         |               | Potero               |
|                               |                       |                                                    |               | Delore               |
| Record Id                     |                       |                                                    |               | Potoro Attor         |
|                               |                       |                                                    |               |                      |
|                               |                       |                                                    |               | OK Canc              |

#### 🜗 Bonterra.

- 1. Confirm that the center object is a Count variable (measure)
- Right-click onto any of the count values > Footer Calculations > Sum
- 3. For this crosstab, we'll select "Columns and Rows"

You should now see sums across the bottom for each gender, and on the right for each program Bonterra

| Insert a Sum                                                                              |
|-------------------------------------------------------------------------------------------|
| You can insert a calculation on columns, rows or both.<br>Where do you want to insert it? |
| 🔘 Columns                                                                                 |
| O Rows                                                                                    |
| Columns and Rows                                                                          |
|                                                                                           |
| OK Cancel                                                                                 |

|                       | Female | Male | Transgender | Sum: |
|-----------------------|--------|------|-------------|------|
| 1 - Program A         |        | 1    |             | 1    |
| 2 - Program B         | 3      |      |             | 3    |
| Adult Case Management | 30     | 25   |             | 55   |
| Mentoring             | 4      | 2    |             | 6    |
| Program A             | 26     | 30   |             | 56   |
| Program B             | 24     | 31   | 1           | 56   |
| Program C             | 14     | 13   |             | 27   |
| Workforce Development | 4      |      | 3           | 7    |
| Youth Development     | 12     | 7    | 1           | 20   |
|                       | 7      | 6    |             | 13   |
| Sum:                  | 124    | 115  | 5           | 244  |

If you look at the bottom of your Programs table you'll notice that there are participants who are not enrolled in any program and the row is blank. To clean this up, you can change your vertical header to a formula like this:

=If IsNull([Program Enrolling\_1721]) Then "Not Enrolled" Else [Program Enrolling\_1721]

The IsNull() function says "If there is no value for the program name, put "Not Enrolled" otherwise, show me the program name.

|                       | Female | Male | Transgender | Sum: |
|-----------------------|--------|------|-------------|------|
| 1 - Program A         |        | 1    |             | 1    |
| 2 - Program B         | 3      |      |             | 3    |
| Adult Case Management | 30     | 25   |             | 55   |
| Mentoring             | 4      | 2    |             | 6    |
| Program A             | 26     | 30   |             | 56   |
| Program B             | 24     | 31   | 1           | 56   |
| Program C             | 14     | 13   |             | 27   |
| Workforce Development | 4      |      | 3           | 7    |
| Youth Development     | 12     | 7    | 1           | 20   |
|                       | 7      | 6    |             | 13   |
| Sum:                  | 124    | 115  | 5           | 244  |

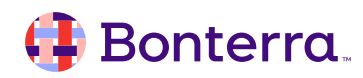

You may also want a value in every cell instead of having blanks within the report. Since your center cell is an aggregate formula, you can simply add "+0" to the calculation to add a placeholder of zero when there is no value:

=[Count of Participants] + 0

|  | Bonterra |
|--|----------|
|--|----------|

|                       | Female | Male | Transgender | Sum: |
|-----------------------|--------|------|-------------|------|
| 1 - Program A         |        | 1    |             | 1    |
| 2 - Program B         | 3      |      |             | 3    |
| Adult Case Management | 30     | 25   |             | 55   |
| Mentoring             | 4      | 2    |             | 6    |
| Not Enrolled          | 7      | 6    |             | 13   |
| Program A             | 26     | 30   |             | 56   |
| Program B             | 24     | 31   | 1           | 56   |
| Program C             | 14     | 13   |             | 27   |
| Workforce Development | 4      |      | 3           | 7    |
| Youth Development     | 12     | 7    | 1           | 20   |
| Sum:                  | 124    | 115  | 5           | 244  |

|                       | Female | Male | Transgender | Sum: |
|-----------------------|--------|------|-------------|------|
| 1 - Program A         | 0      | 1    | 0           | 1    |
| 2 - Program B         | 3      | 0    | 0           | 3    |
| Adult Case Management | 30     | 25   | 0           | 55   |
| Mentoring             | 4      | 2    | 0           | 6    |
| Not Enrolled          | 7      | 6    | 0           | 13   |
| Program A             | 26     | 30   | 0           | 56   |
| Program B             | 24     | 31   | 1           | 56   |
| Program C             | 14     | 13   | 0           | 27   |
| Workforce Development | 4      | 0    | 3           | 7    |
| Youth Development     | 12     | 7    | 1           | 20   |
| Sum:                  | 124    | 115  | 5           | 244  |

16

# **Additional Resources**

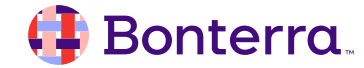

### Additional Training Opportunities

- Knowledge Base Articles Search in Chat
- On-demand Videos in our <u>Bonterra Academy</u>
- Free Webinars & Recordings
- Foundations Intensive Multiday Trainings that Cover the Basics
- Labs 2 hr Live Trainings on Specific Topics and Capabilities

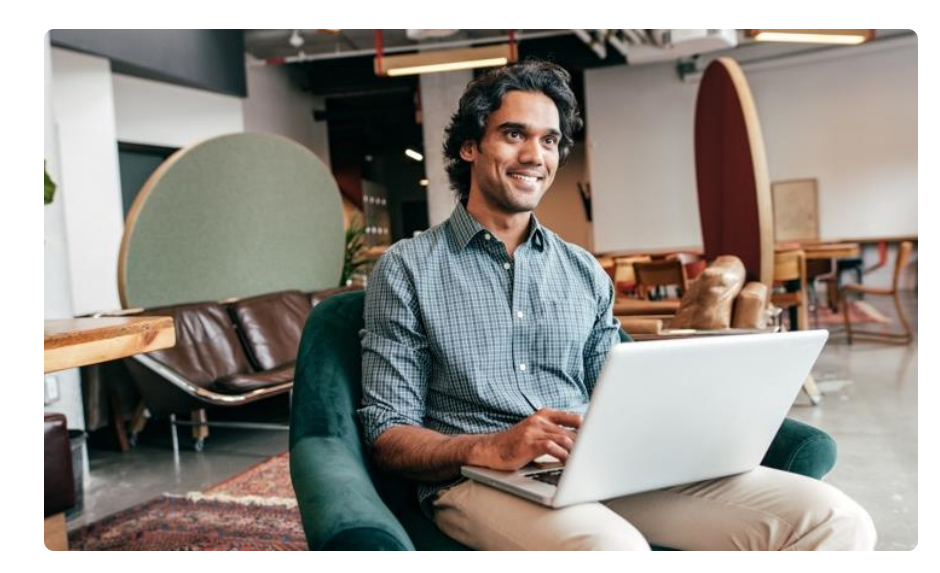

Build confidence and knowledge in our software.

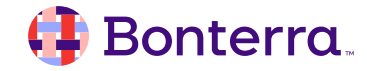

### **Customer Support**

### Reach out to our Customer Support Team with Questions or Concerns.

Weekdays 7am – 7pm CST via chat or through email: <u>apricot@bonterratech.com</u>

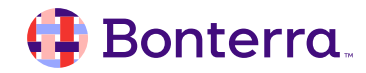

- Ask questions about functionality covered in this training
- Ask trainer to redo a demo
- Ask real-life application questions
- Or sign off and we will see you in the next training!

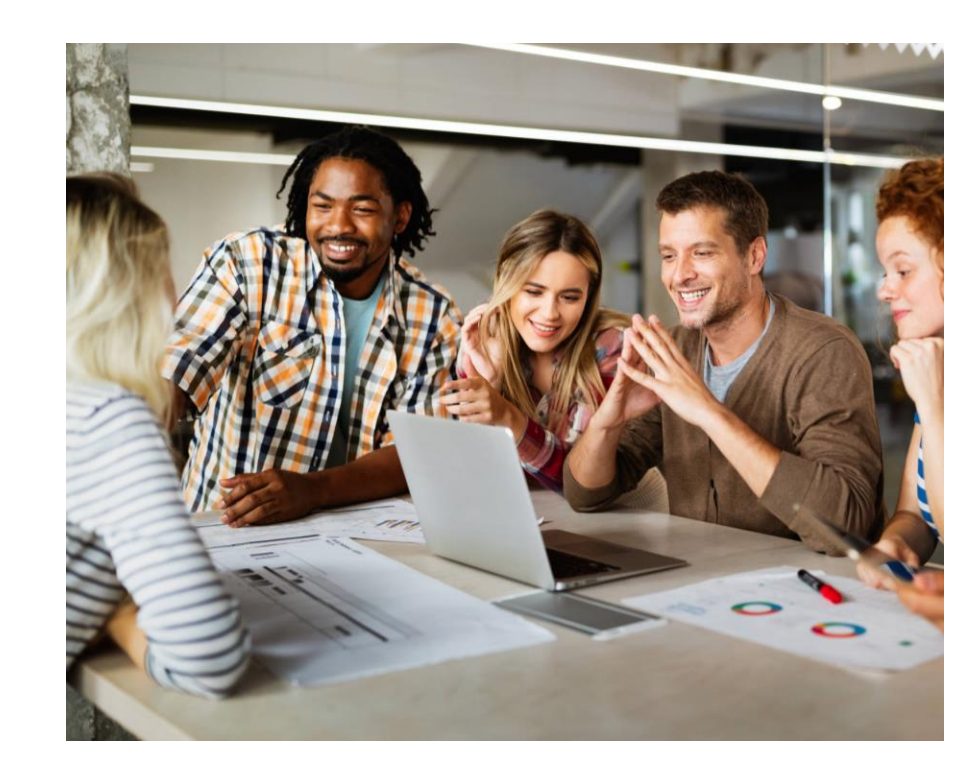

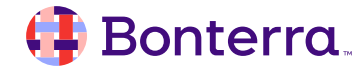

### Thank you for attending!

We hope to see you in future trainings.

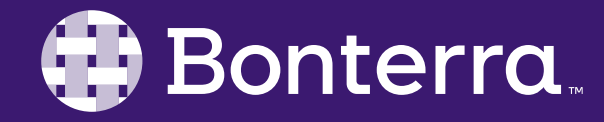